(画面例はすべて『PCA 商管 DX』を使用しています)

既に「仕入管理」--「支払」--「振込-覧表」を使用している、かつ「金融機関の登録」にて[手数料 情報]を設定されている場合、「振込-覧表」に表示される手数料の金額を修正する方法をご説明しま す。

【操作手順】

 メニューの「前準備」-「会社マスター」-「金融機関の登録」を起動して[会社口座別]を選択し、 振込手数料を設定したい会社口座をダブルクリックします。

| 🐚 金融機関の登録                                                                                                    |                    |                             |       |      |      |        |     | -      |    | ×   |  |
|----------------------------------------------------------------------------------------------------|--------------------|-----------------------------|-------|------|------|--------|-----|--------|----|-----|--|
| ファイル(F) 編集(E) 設定(S) 表示(V) ヘルプ(H)                                                                                                    |                    |                             |       |      |      |        |     |        |    |     |  |
| - Image - Image - Im | ■<br>● ×<br>● ■ 前除 | <b>②</b><br>ヽルプ             |       |      |      |        |     |        |    |     |  |
| [会社口座別]                                                                                                    | ц —^ к             | <ul> <li>ド 会社口座名</li> </ul> |       |      | 金融機関 |        |     |        | 支店 |     |  |
| ليستعينا                                                                                                    | 001                | 会社口座                        |       | 9999 | あやめ  |        |     | 001 飯田 | 3橋 |     |  |
| …(すべてのデータ)                                                                                                    |                    |                             |       |      |      |        |     |        |    |     |  |
|                                                                                                    |                    |                             |       |      |      |        |     |        |    |     |  |
|                                                                                                    |                    |                             |       |      |      |        |     |        |    |     |  |
|                                                                                                    |                    |                             |       |      |      |        |     |        |    |     |  |
|                                                                                                    |                    |                             |       |      |      |        |     |        |    |     |  |
|                                                                                                    |                    |                             |       |      |      |        |     |        |    |     |  |
|                                                                                                    |                    |                             |       |      |      |        |     |        |    |     |  |
|                                                                                                    |                    |                             |       |      |      |        |     |        |    |     |  |
|                                                                                                    |                    |                             |       |      |      |        |     |        |    |     |  |
|                                                                                                    |                    |                             |       |      |      |        |     |        |    |     |  |
|                                                                                                    | <                  |                             |       |      |      |        |     |        |    | >   |  |
| F1 1/1/7° F2 F3                                                                                                    | F4 詳細              | F5 最新                       | F6 新規 | F7   | F8   | 19 印刷等 | F10 | F11    | 閉  | 55  |  |
| 分類方法の種類を選択してください。                                                                                                    |                    |                             |       |      |      |        |     |        |    | 1件: |  |

② 「手数料情報」に手数料を入力し、「登録」ボタンをクリックします。
 振込手数料の金額については、各金融機関にてご確認ください。
 「手数料情報」の登録後「振込一覧表」を出力し直すことで、変更した手数料が反映されます。

| 🤄 金融機関の登録                                            |           |            |        |     |     |   |        |    |
|------------------------------------------------------|-----------|------------|--------|-----|-----|---|--------|----|
| ファイル(F) 編集(E) 設定(S) 表示(V) ヘルプ(H)                     |           |            |        |     |     |   |        |    |
| ○ 23 23 23 24 10 10 10 10 10 10 10 10 10 10 10 10 10 | ()<br>ヘルプ |            |        |     |     |   |        |    |
| 修正                                                   |           |            |        |     |     |   |        |    |
| 基本情報(A):                                             | 手数料情報(    | )):        |        |     |     | _ |        | ٦. |
| コード 001                                              | 振込先       | 金額         | 電 信    | 文   | 書   | 1 |        |    |
| 会社口座名 あやめ銀行 飯田橋支店                                    |           |            | 30,000 | 円未満 | 0円  |   | 0円     |    |
|                                                      | 同行同支店     | 30,000 円以上 |        |     | 0 円 |   | 0円     |    |
| 金融機関情報(B):                                           |           |            |        |     |     |   |        |    |
| 金融機関コート 8888 エ                                       |           |            | 30,000 | 円未満 | 0円  |   | 0円     |    |
| 玉服(焼)(白 00 1/00)<br>今.融換明々ついが+ 755                   | 同行他支店     | 30,000 円以上 |        |     | 0円  |   | 0円     |    |
| 立版10(1月日7000000000000000000000000000000000000        |           |            |        |     |     |   |        |    |
| 古田 601                                               |           |            | 30,000 | 円未満 | 0円  |   | 0円     |    |
| 支店名リがナイイダンパシ                                         | 他行        | 30,000 円以上 |        |     | 0円  |   | 0円     |    |
| 会社□座情報(C):<br>預金種目 1:普通 ⊻<br>□座番号 12345678           | □ 手数料グ)   | レーブを使用する   |        |     |     |   |        | J  |
| 委託番号                                                 |           |            |        |     |     |   |        |    |
| 安託者名                                                 |           |            |        |     |     |   |        |    |
| 安託有石 /// 7<br>区初月古宮 0:00-15/1                        |           |            |        |     |     |   |        |    |
| E WAY TO OK . LLUI                                   |           |            |        |     |     |   |        |    |
| 門 ヘルフ * 22 前移動 18 次移動 14 一覧 15 最新 16 新               | f規 🛛 修正   | F8 参照      | F9     | F10 | F11 |   | F12 登録 |    |
| 全角20文字(半角40文字)以内で入力してください。                           |           |            |        |     |     |   |        |    |

以上で作業は終了です。